# OpenOffice.org Portable

Das Büro in der Westentasche

Grazer Linux-Tage 19. April 2008

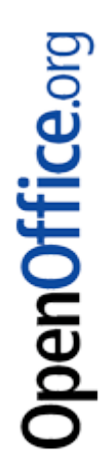

#### **Zur Person**

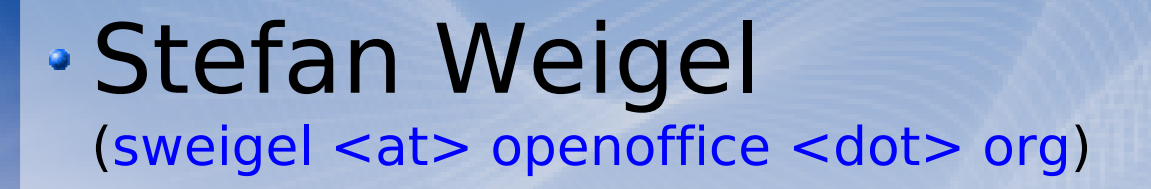

•OOo Anwender

- Projektmitglied seit 2005
- Mitglied OOo Deutschland e.V.
- Diverse Aufgaben im Marketing und Anwendersupport
- Übersetzung, Dokumentation, QA

# **OOo - die Office-Suite**

- Writer
- Calc
- Impress
- Draw
- Base
- Math

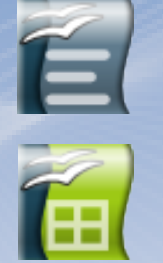

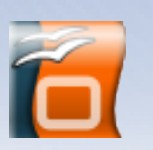

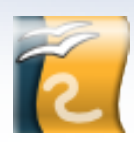

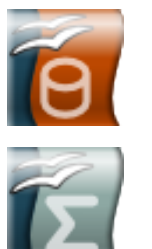

- Für alle gängigen Betriebssysteme
- In über 80 Sprachen
- Unterstützt viele
   Dokumentformate
- Open-Source-Lizenz LGPL
- Freie Software

## **OOo - die Community**

- Entwickler
  - Programmierung
  - Engineering
- Beitragende
  - Lokalisierung
  - Qualitätssicherung
  - Dokumentation
  - Anwenderbetreuung

• JCA

- 852 (Dezember 2007)
- 780 (März 2007)
- 670 (November 2005)
- 470 (September 2004)
- 320 (November 2003)
- Mailinglisten TN
  - ca. 20.000
- Downloads
  - angeblich 100 Mio

# **OpenOffice.org Portable**

 Läuft vom USB-Stick auf Windows 98/Me/2000/XP/Vista Verändert nichts am Gast-PC

 Einsteiger/Umsteiger
 Software probieren, ohne die vertraute Umgebung zu beeinflussen

# Reisende

Dokumente, Vorlagen und Einstellungen immer dabei

Linux-User am fremden Windows-PC
 Gewohnte Office-Software in fremder Umgebung nutzen

# Lösungen

| 00o auf dem Stick                                                |                         |                                                          |                                                      |  |  |  |  |  |  |
|------------------------------------------------------------------|-------------------------|----------------------------------------------------------|------------------------------------------------------|--|--|--|--|--|--|
| -                                                                | fertige Lösung          | selber machen                                            |                                                      |  |  |  |  |  |  |
| PortableApps (John T. Haller)<br>Lokalisierung durch OOoDeV      |                         |                                                          | Anleitung im Wiki<br>http://ooowiki.de/MobilesOffice |  |  |  |  |  |  |
| PortableApps Suite<br>Download bei<br>http://portableapps.com/de |                         | OOo Portable<br>Download bei<br>http://de.openoffice.org |                                                      |  |  |  |  |  |  |
| omplette Suite                                                   | Base-Edition            | oder PrOOo-Box                                           |                                                      |  |  |  |  |  |  |
| mit<br>ClamWin                                                   | mit<br>Starter und Menü | 000 2.4.0                                                |                                                      |  |  |  |  |  |  |
| <sup>:</sup> irefox<br>Gaim                                      | englisch                |                                                          |                                                      |  |  |  |  |  |  |
| OpenOffice.org<br>Sudoku<br>Thunderbird                          | <b>ENILY TACENS</b>     |                                                          |                                                      |  |  |  |  |  |  |
| englisch<br>OOo 2.2.1                                            |                         | 5<br>19. APRIL 2008 FH JO<br>Special Edition:            | DANNEUM GRAZ                                         |  |  |  |  |  |  |

k

**OpenOffice**.org

<u>Special Edition:</u> Starter und Menü in deutsch und OOo 2.4.0

### Beschaffung

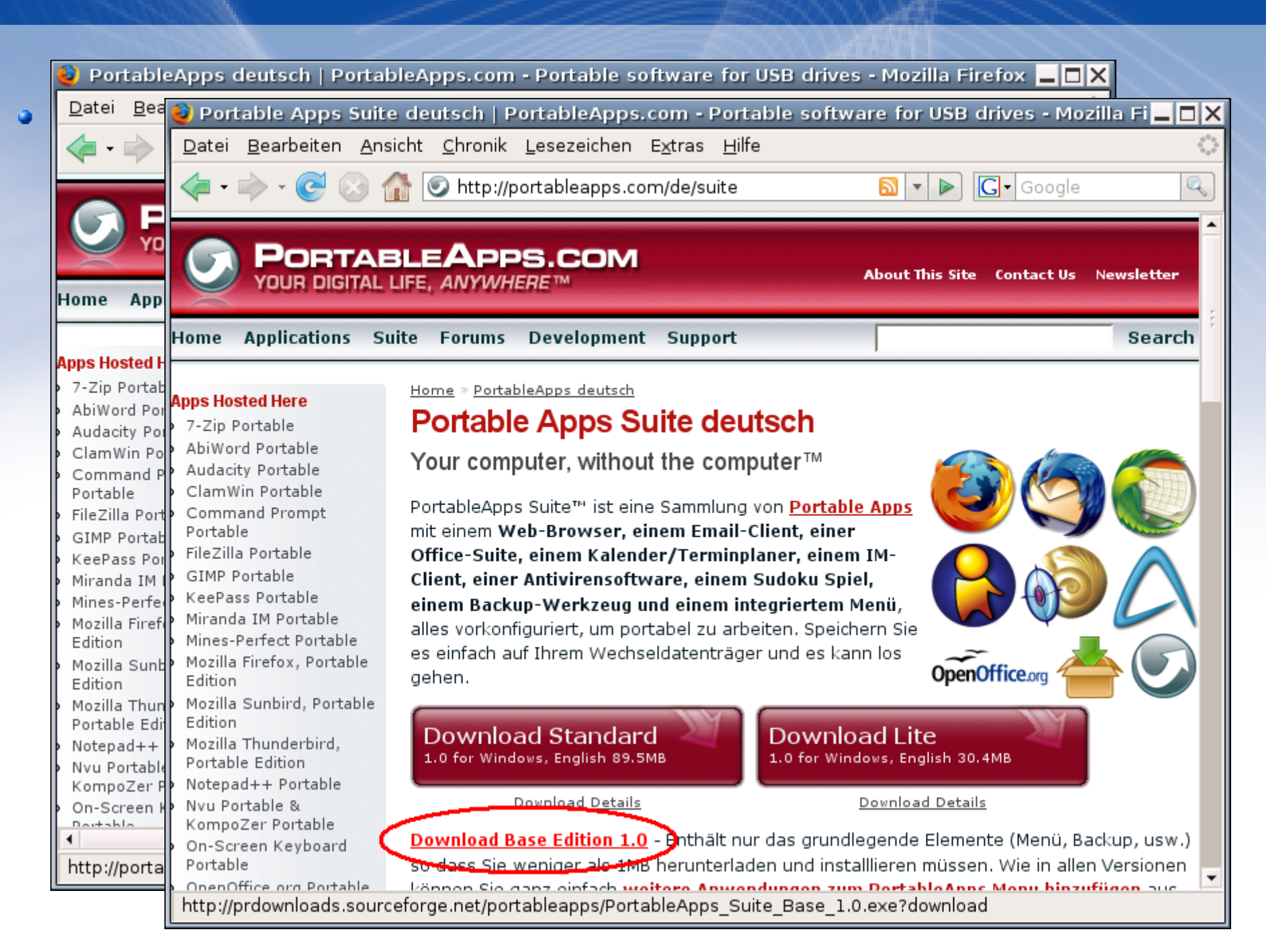

### Beschaffung

#### Download der deutschen Version der

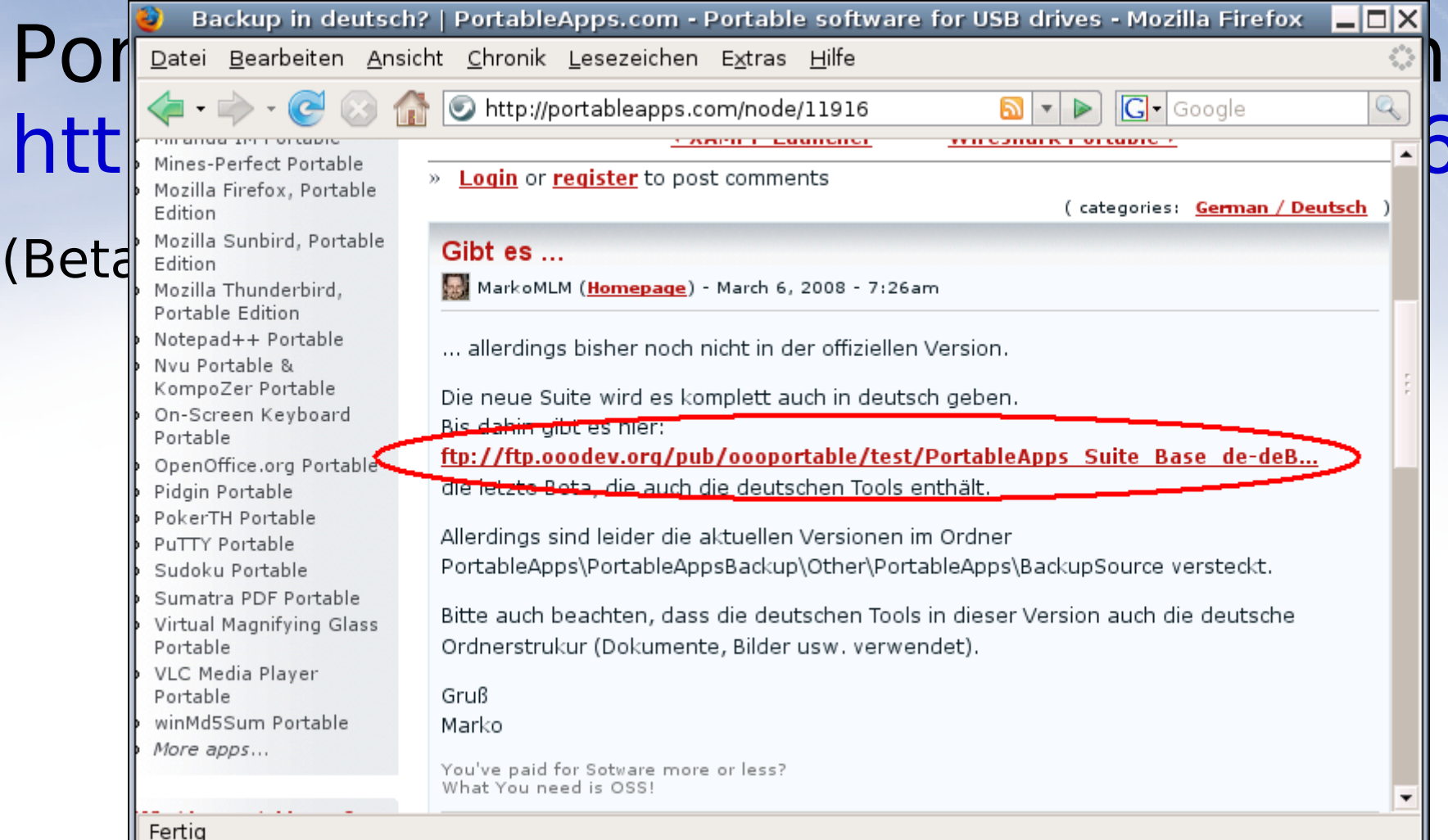

|          | <b>2</b> | ۷   | der                                                                                                    | <u>OpenOffice ora</u><br>de | : Startseite (dei<br>: Download - Mo                  | utsch) -<br>ozilla Fir | Mozilla<br>efox                  | Eirefox                            |                |              |          |            |          |
|----------|----------|-----|----------------------------------------------------------------------------------------------------|-----------------------------|-------------------------------------------------------|------------------------|----------------------------------|------------------------------------|----------------|--------------|----------|------------|----------|
|          |          | Da  | de: Download - Mozilla Firefox<br>Datei Bearbeiten Ansicht Chronik Lesezeichen Extras Hilfe                                                                                                    |                             |                                                       |                        |                                  |                                    |                |              |          | <u>×∟</u>  |          |
|          |          |     | or a contraction of the second second secon |                             |                                                       |                        |                                  |                                    | ogle           |              |          |            |          |
|          |          | C   | OpenOffice.org       the free and open productivity suite       Search       Change                                                                                                    |                             |                                                       |                        | e Language<br>ced search         | Language Log In<br>Go<br>ed search |                |              |          |            |          |
|          |          |     |                                                                                                    |                             |                                                       | Home                   | News                             | Download                           | Support        | Projects     | My Pages | About      |          |
|          |          |     | Projects > de                                                                                                    |                             |                                                       |                        |                                  |                                    |                |              |          | de-links   | 5        |
|          |          |     | QUICKDOWNLOAD                                                                                                    |                             |                                                       |                        |                                  | Haupts                             | Hauptseite     |              |          |            |          |
|          |          |     | Wählen Sie das gewühschte System: Windows (mit Python)                                                                                                    |                             |                                                       |                        | <u> </u>                         | Siteman                            |                |              |          |            |          |
|          |          |     | Wählen Sie einen Server in Ibrer Näber                                                                                                    |                             |                                                       |                        |                                  |                                    |                |              | t-Info   |            |          |
|          |          |     | (Es wurde ein beliebiger Mirror gewählt, um die Last zu<br>verteilen.)                                                                                                    |                             |                                                       |                        |                                  | J<br>Projek                        | Projekt-Info   |              |          |            |          |
|          |          |     | Download startet von:                                                                                                    |                             |                                                       |                        |                                  |                                    | Down           | Download     |          |            |          |
|          |          |     | ftp://ftp.solnet.ch/mirror/ooodev/oooportable-plus/new/OpenOffice_Portable_2.4_de.paf.exe                                                                                                    |                             |                                                       |                        |                                  |                                    |                | Alla         |          |            |          |
| bl       |          |     | Download starten<br>Achtung: Um den Download korrekt starten zu können, müssen JavaScript und Cookies aktiviert sein. Sollte<br>der Download über diese Seite nicht möglich sein, verwenden Sie bitte die <u>scriptfreien Seiten</u> .<br>Download über BitTorrent (Wählen Sie das gewünschte BitTorrent-Paket:)                                                                                                    |                             |                                                       |                        |                                  |                                    | Md5            | Md5-Prüfsumm |          |            |          |
| ы<br>С   |          |     |                                                                                                    |                             |                                                       |                        |                                  |                                    | CD             | CD Images    |          |            |          |
| Ľ.       |          |     |                                                                                                    |                             |                                                       |                        |                                  |                                    | CD bestellen   |              |          |            |          |
| Ŧ        |          |     |                                                                                                    |                             |                                                       |                        |                                  |                                    |                |              | Red      | htschreibp | pri      |
| 2        |          |     | Windows     2.4.0                                                                                                    | Linux<br>2.4.0              | <ul> <li><u>Solaris x86</u></li> <li>2.4.0</li> </ul> |                        | <ul> <li>Mac<br/>X PP</li> </ul> | <u>os</u> •                        | 000 2.4<br>DVD | .0-1         | Kom      | ponenter   | n        |
| e        | ht       | •   | ▲ Windows                                                                                                    | <u>(RPM)</u>                | Coloria V96                                           |                        | 2.3.                             | 1                                  | 000 24         | 0.1          | Ser      | verliste   | •        |
| <u>d</u> | •        | Fer | Fertia                                                                                                    |                             | ***                                                   |                        |                                  |                                    |                |              |          |            | <u>۲</u> |

#### **Software auf den Stick!**

#### Auf einem Windows-PC

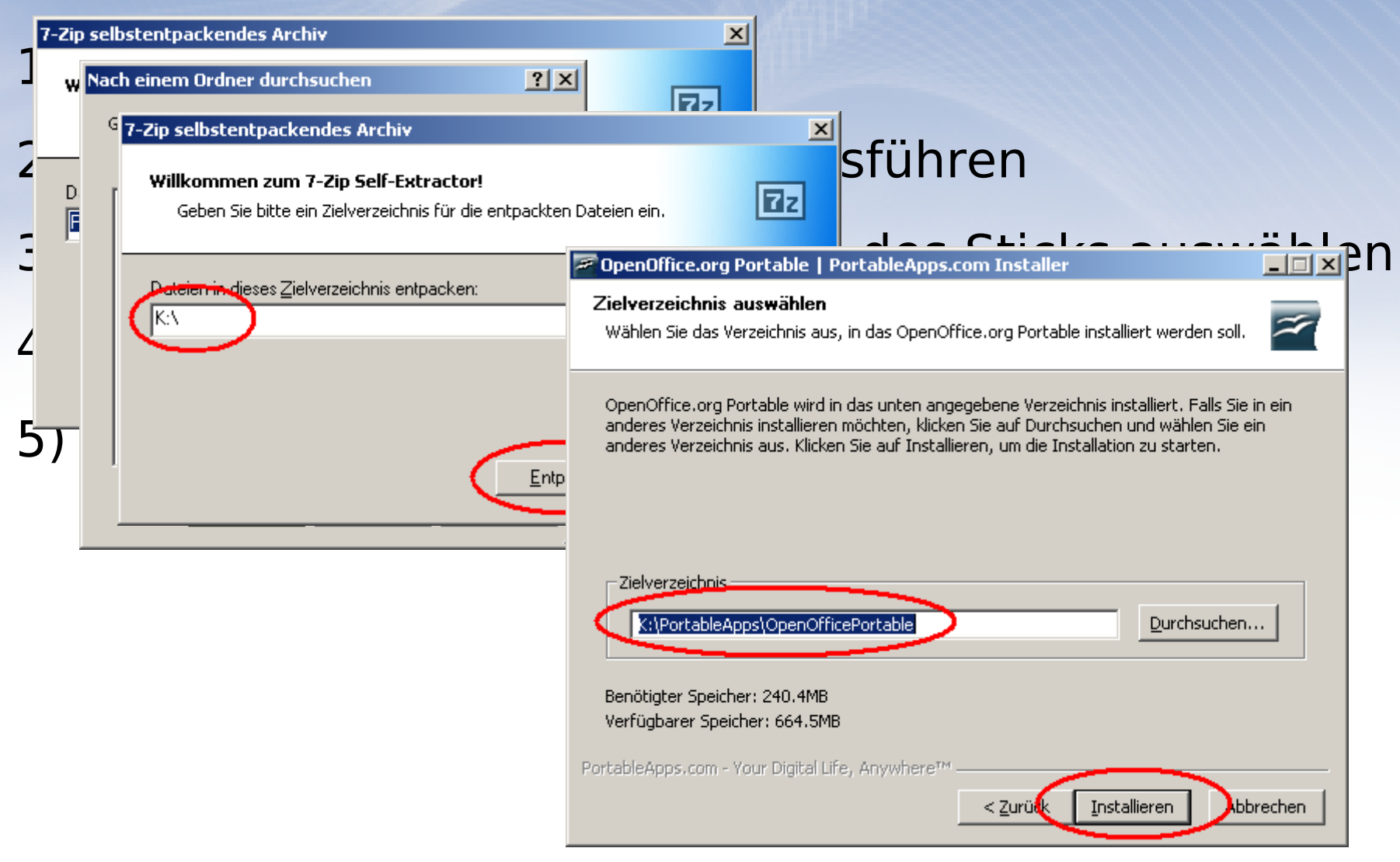

#### Software auf den Stick!

## • Auf einem Linux-PC

wine

(Windows-k

| <b>*</b>                                                                                                    | Synaptic Paketverwaltung                                               |                                         |  |  |  |  |
|----------------------------------------------------------------------------------------------------|------------------------------------------------------------------------|-----------------------------------------|--|--|--|--|
| <u>D</u> atei <u>B</u> earbeiten <u>P</u> aket <u>E</u> in:                                                   | stellungen <u>H</u> ilfe                                               |                                         |  |  |  |  |
| Neu laden Aktualisierungen vo                                                                                 | ormerken Anwenden Eigenschaften                                        | Contraction Suche                       |  |  |  |  |
| Alle                                                                                                    | S Paket                                                                | Installierte Version Neueste V          |  |  |  |  |
| wine                                                                                                    | 🔄 wine                                                                 | 0.9.46-0ub                              |  |  |  |  |
|                                                                                                    | wine-dev                                                               | 0.9.46-0ub                              |  |  |  |  |
|                                                                                                    | winefish winefish                                                      | 1.3.3-0dl1ι                             |  |  |  |  |
|                                                                                                    | ۲···                                                                   | F                                       |  |  |  |  |
|                                                                                                    | Microsoft Windows Compatibility Layer (Binary<br>Emulator and Library) |                                         |  |  |  |  |
| •                                                                                                    | While Wine is usually thought of as a N                                | 1icrosoft Windows                       |  |  |  |  |
| S <u>e</u> ktionen                                                                                            | emulator, the Wine                                                     | , i i i i i i i i i i i i i i i i i i i |  |  |  |  |
| S <u>t</u> atus                                                                                               | developers would prefer that users the<br>Windows compatibility        | ought of Wine as a                      |  |  |  |  |
| Ursprung                                                                                                    | layer for Linux. Wine does not require                                 | MS Windows, but it can                  |  |  |  |  |
| Benutzerdefinierte Filter                                                                                     | dll files in place of its own if they are a                            | vailable.                               |  |  |  |  |
| Such <u>e</u> rgebnisse                                                                                       |                                                                        | •                                       |  |  |  |  |
| 3 Pakete angezeigt, 1183 installiert, 0 defekt, 3 werden installiert/aktualisiert, 0 werden entfernt, weitere |                                                                        |                                         |  |  |  |  |

#### **Arbeiten mit OOo Portable**

- Bei jedem Wechsel des Gast-PCs einen Virenscan durchführen!
- Stick nicht einfach abziehen, sondern "sicher entfernen".
- Performance abhängig von Geschwindigkeit des Hosts und seiner USB-Schnittstelle
- Performance abhängig von Qualität des verwendeten USB-Sticks

- OpenOffice.org Portable http://www.oooportable.org
- Das deutschsprachige Projekt von OpenOffice.org http://de.openoffice.org
- Das PortableApps-Projekt http://www.portableapps.com/de

# Danke!

Copyright © 2008, Stefan Weigel

#### **Public Documentation License Notice**

The contents of this Documentation are subject to the Public Documentation License Version 1.0 (the "License"); you may only use this Documentation if you comply with the terms of this License. A copy of the License can be found at <a href="http://www.openoffice.org/licenses/PDL.html">http://www.openoffice.org/licenses/PDL.html</a>. The Original Documentation is "OpenOffice.org Portable – Das Büro in der Westentasche".

The Initial Writer of the Original Documentation is Stefan Weigel Copyright © 2008. All Rights Reserved.

Initial Writer contact(s): sweigel <at> openoffice <dot> org

Contributors are: ./.

#### Haftungsausschluss

Für die Inhalte dieses Dokuments übernimmt der Autor keine Gewähr. Die Haftung und Gewährleistung des Autors ist auf Vorsatz und grobe Fahrlässigkeit beschränkt. Soweit nach dem Gesetz eine Gewährleistung des Autors nur bei einem arglistigen Verschweigen von Mängeln vorgesehen ist, gelten die gesetzlichen Regelungen.